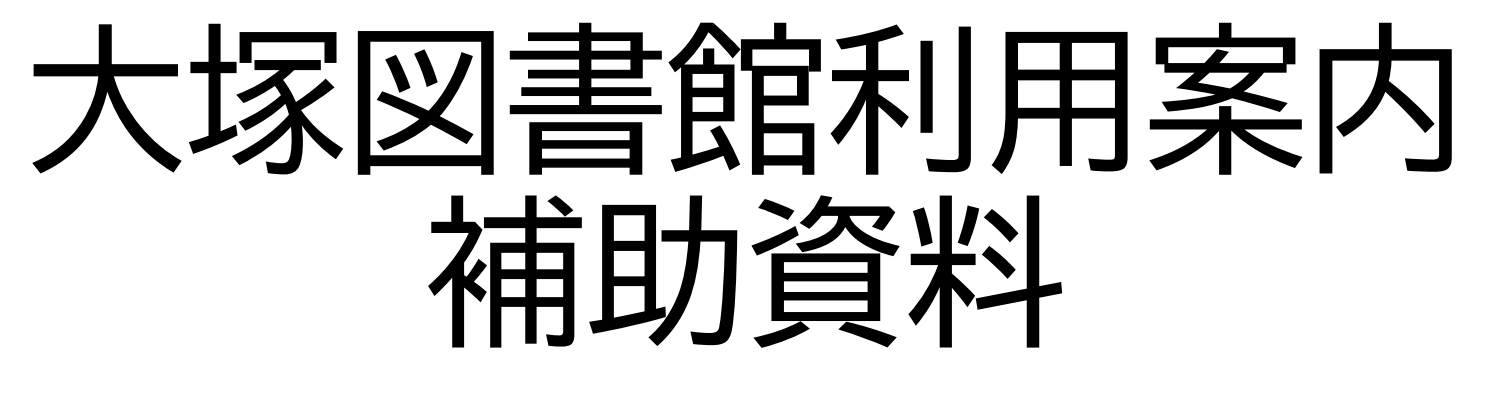

2024年4月 大塚図書館

図書館パスワードの変更

#### ・理療科の方のためのページで「パスワード変更」をクリック

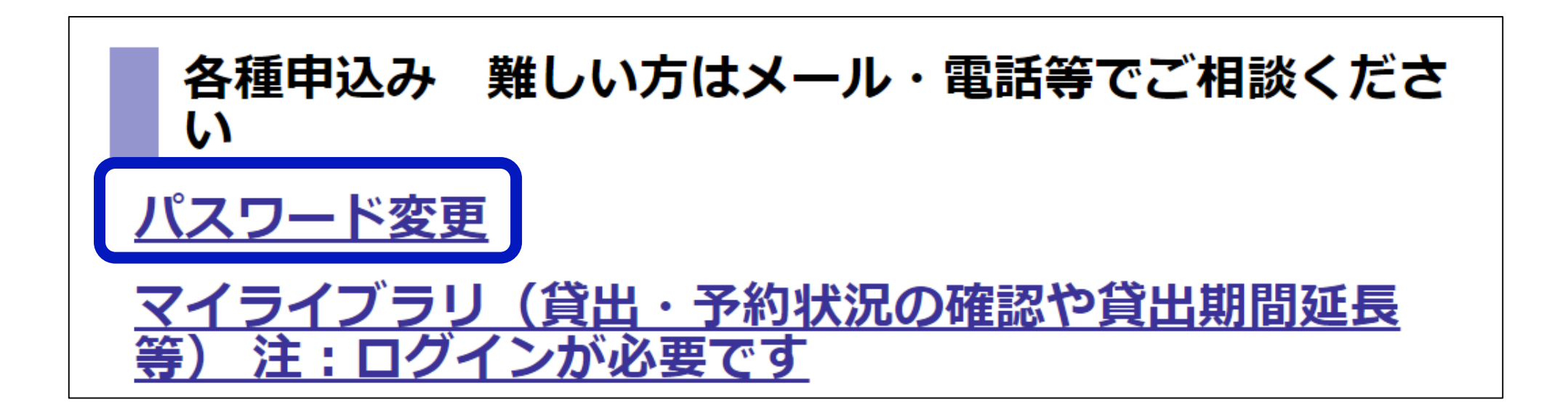

図書館パスワードの変更

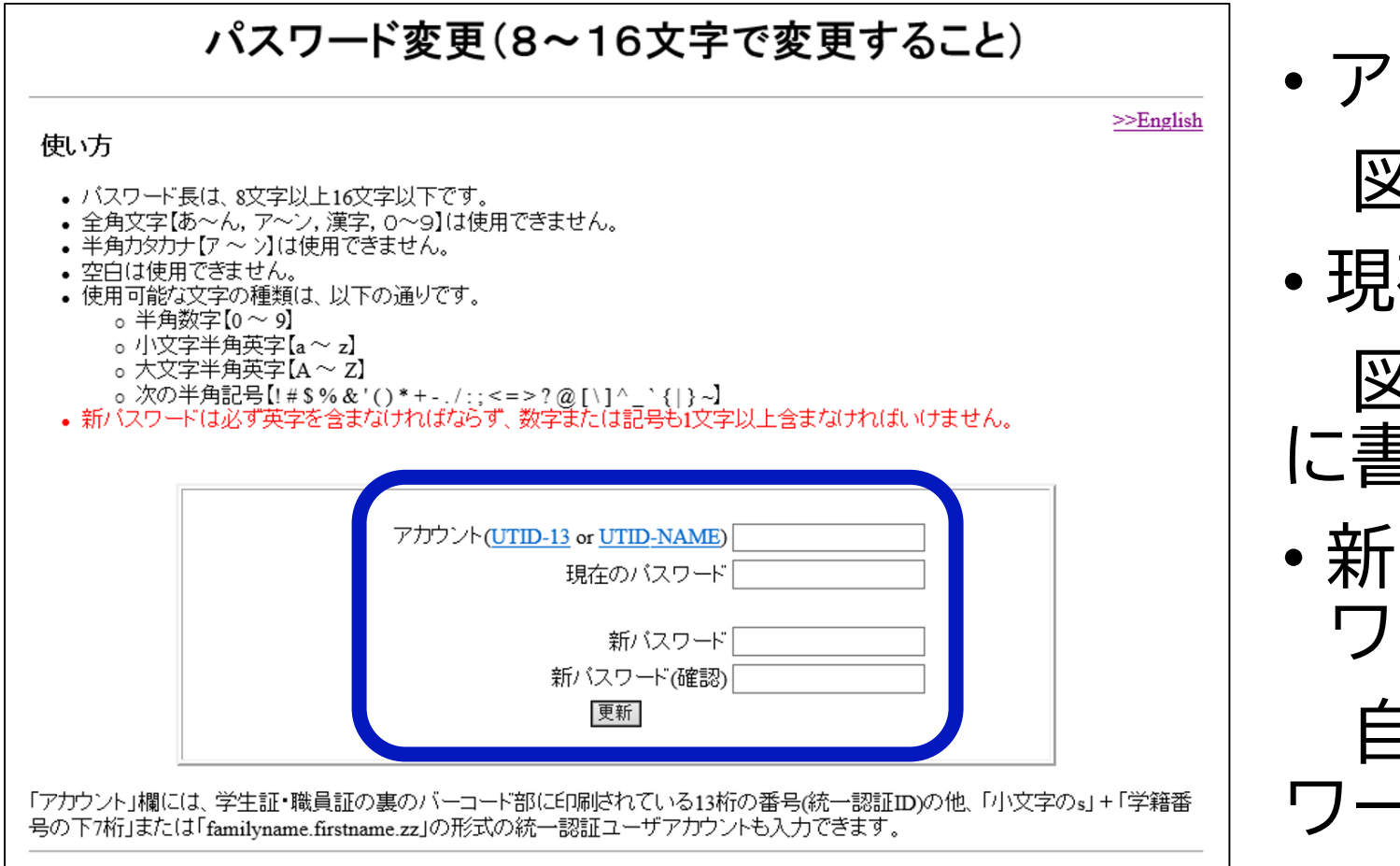

 アカウント: 図書館のID(13桁) 現在のパスワード: 図書館から配布された紙 に書いてあるパスワード 新パスワード・新パス ワード(確認) 自分で考えた新しいパス ワード

図書館からのお知らせメールの受信

・理療科の方のためのページで「マイライブラリ」をクリック

各種申込み 難しい方はメール・電話等でご相談くださ い パスワード変更 (貸出・予約状況の確認や貸出期間延長 ンが必要です

図書館からのお知らせメールの受信

### 統一認証システムを使ってマイライブラリにログイン

図書館Webサービスログイン (Login to Library Web Services)

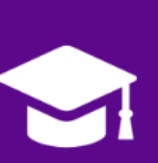

学生、教職員の方 (Students, Faculty and Staff)

利用証の13桁のIDが000・001で始まる方 (Users whose 13-digit IDs begin with "000" or "001")

筑波大学 統一認証システムのID・パスワードでログイン (Login with your user ID and Password of Unified Authentification System)

> 名誉教授、一部の研究員、筑波大学アソシエイト、学外者貸出利用証をお持ちの方 (Prof. Emer., some of Researchers, Univ. Tsukuba Associates, Library Card for Visitor holders)

利用証の13桁のIDが002・004で始まる方 (Users whose 13-digit IDs begin with "002" or "004")

(Login with your user ID and Password of Library Authentification System)

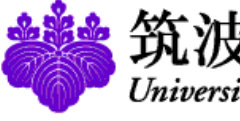

筑波大学 University of Tsukuba

統一認証システム (Unified Authentication System)

ユーザーID (user id) (UTID-13 or UTID-NAME)

パスワード (password)

University of Tsukuba Library [www.tulips.tsukuba.ac.jp]

Login

このページをブックマークしないでください. (Please do not bookmark this page.) このページに移行する前の、システムごとのURLをブックマークする ようにしてください. (Please bookmark system-specific URL before jumping to this page.) 統一認証システムのログイン画面の変更について (On the Change of the Layout of the Login Page of the Unified Authentication System)

## 図書館からのお知らせメールの受信

 マイライブラリのページで「個人設定」の「メールアドレスの 変更」をクリック

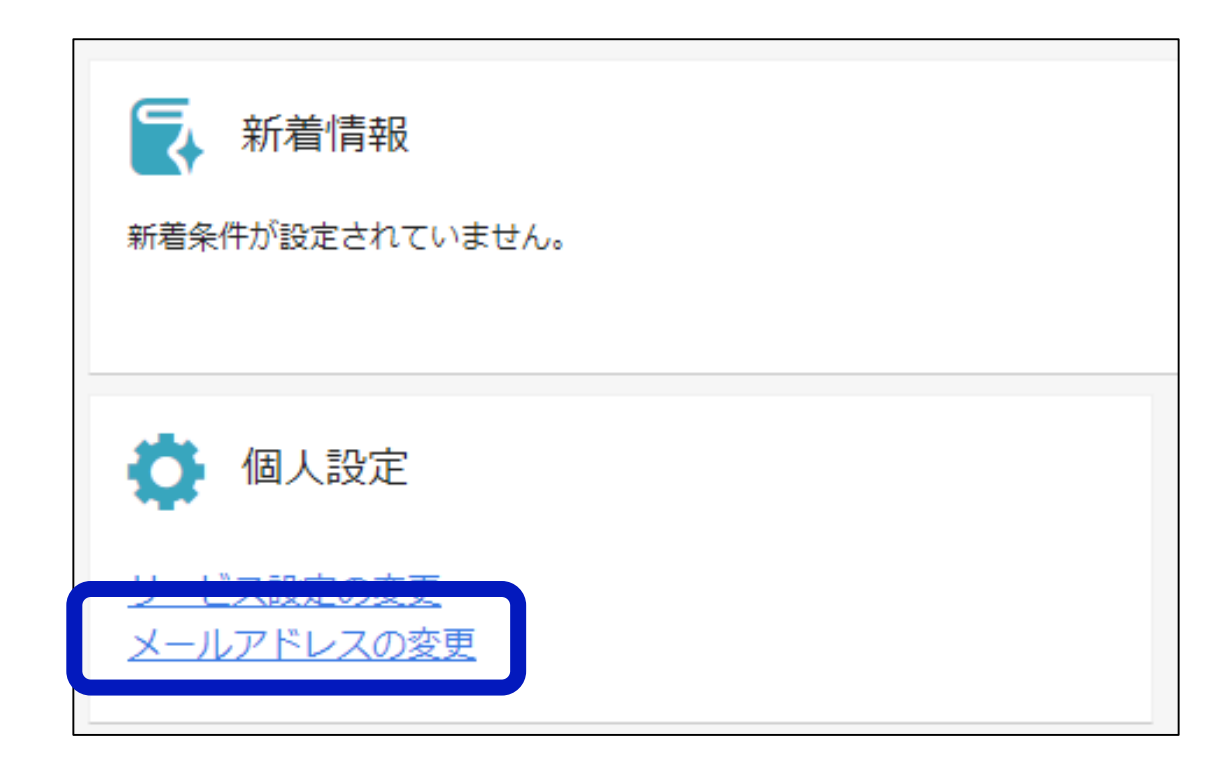

# 図書館からのお知らせメールの受信

- 「メールアドレス」欄に記載されたメールアドレスは変更不可
- 「メールアドレス2」欄が空欄になっていたら、アドレスを追加できる

| 個人設定                |                                                              |  |  |
|---------------------|--------------------------------------------------------------|--|--|
| サービス設定<br>メールアドレス変更 | ルアドレスは、図書館からの連絡に使用されます。 一部のメールは深夜や早朝に届くこともあります。<br>メールアドレス変更 |  |  |
|                     | メールアドレス hayashi.yumiko.gm@u.tsukuba.ac.jp                    |  |  |
|                     | メールアドレス2                                                     |  |  |
|                     | 変更                                                           |  |  |

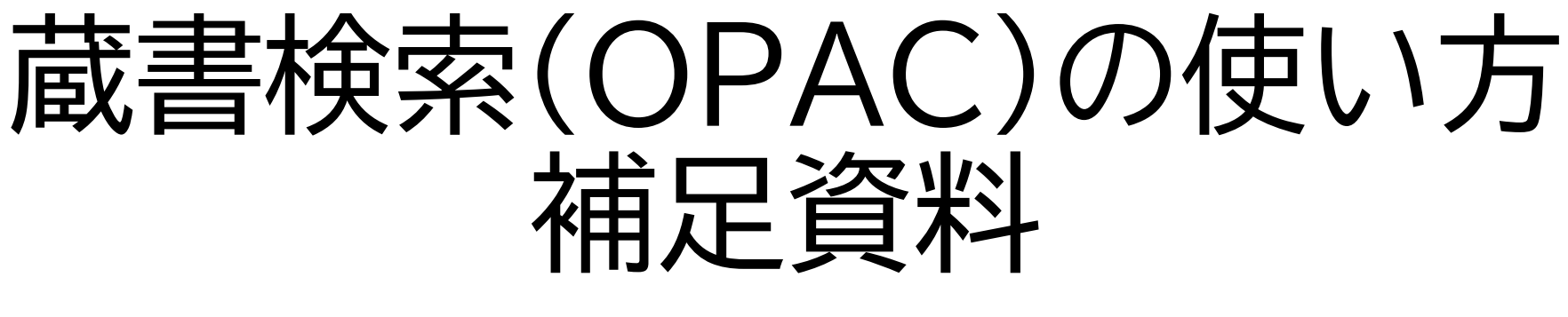

2024年4月 大塚図書館

### 通常検索と詳細検索

### ・「通常検索」と「詳細検索」の2つがある

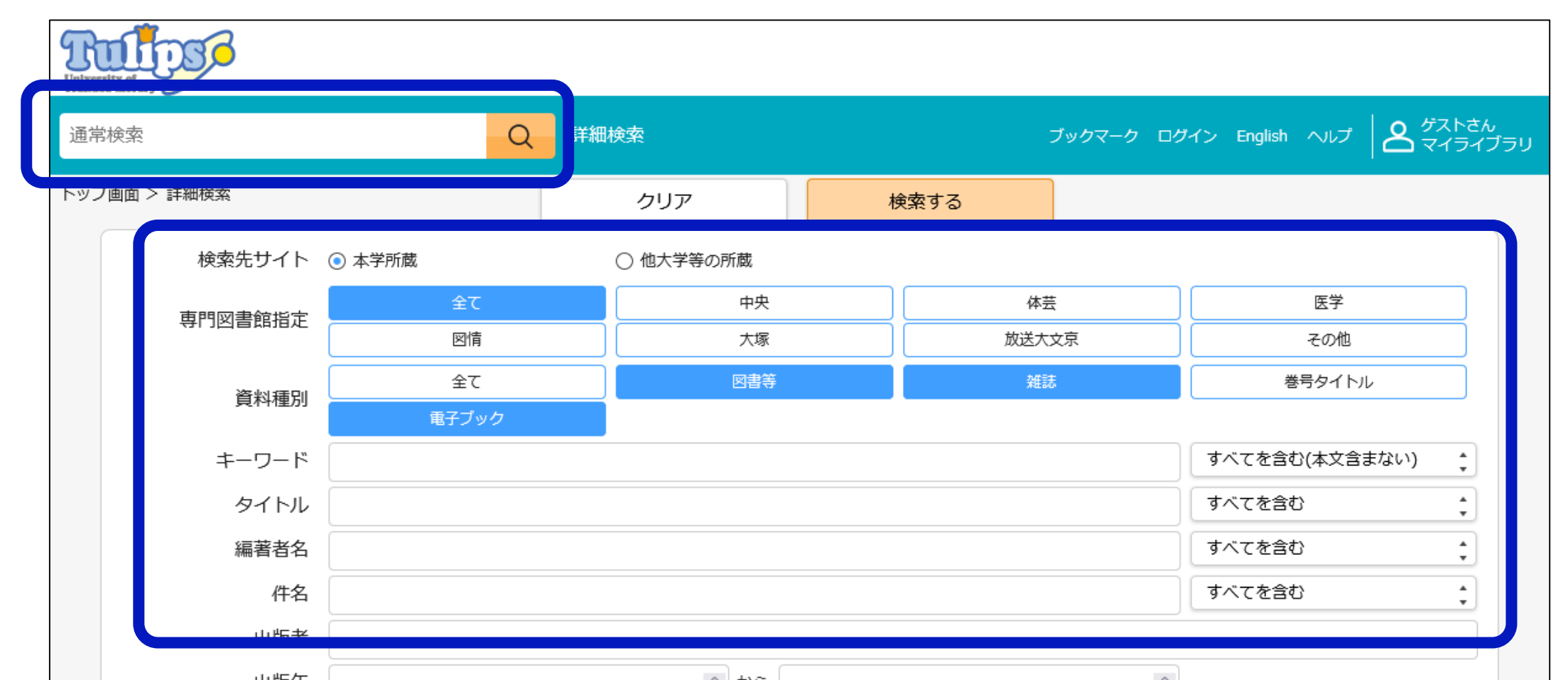

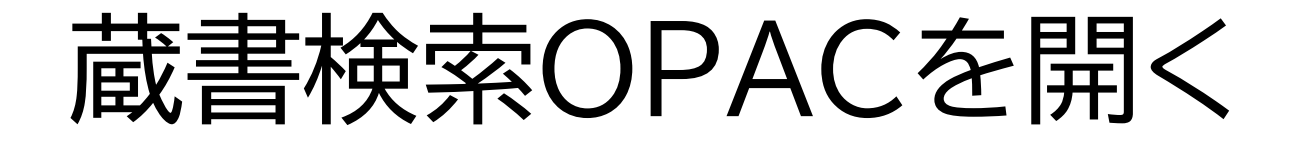

### ・理療科の方のためのページで「蔵書検索OPAC」をクリック

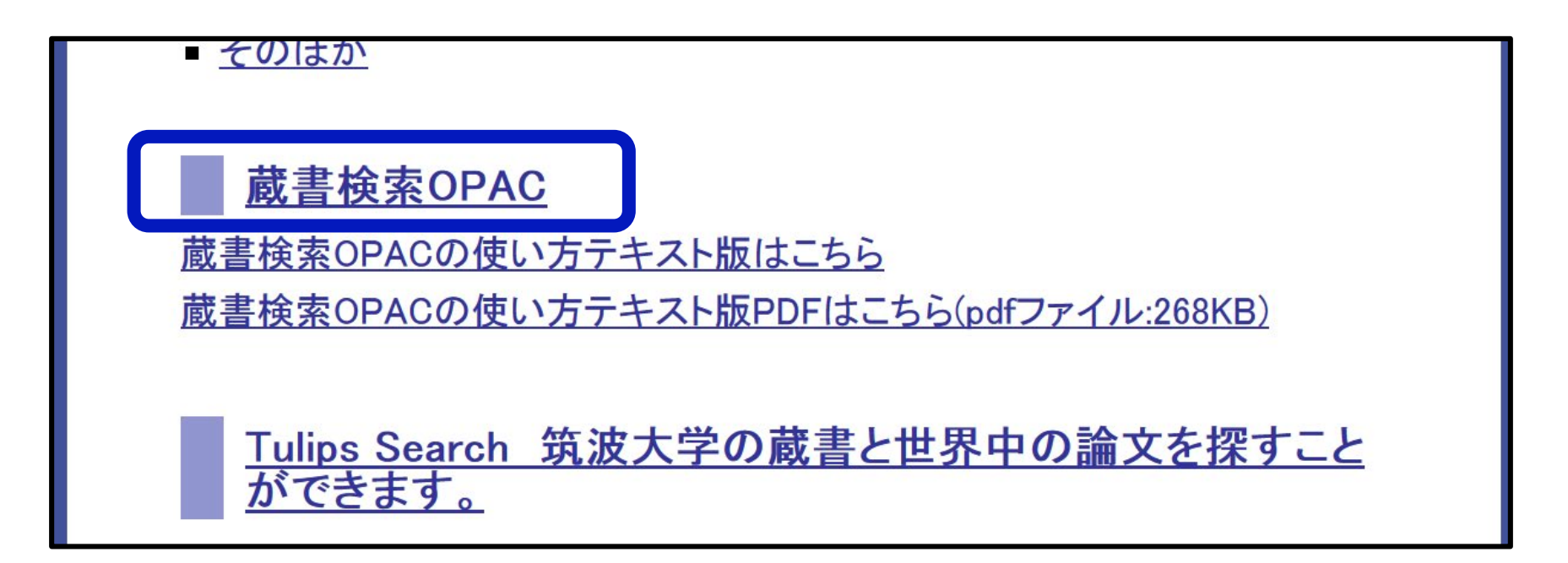

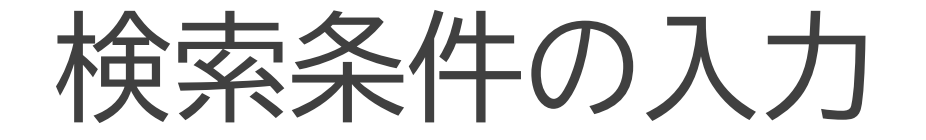

- 例:鍼灸について宮本俊和先生が書かれた図書を探したい
  - 「鍼灸 宮本俊和」
  - •「しんきゅう みやもととしかず」

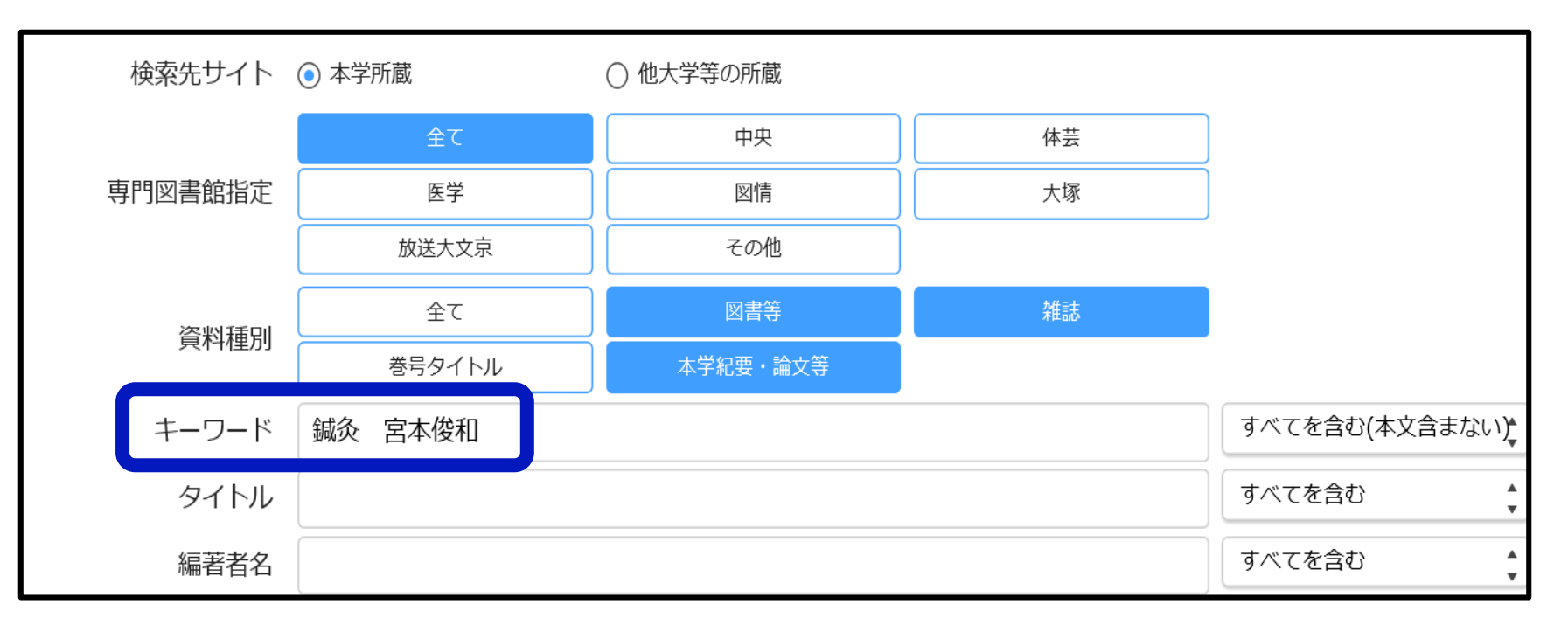

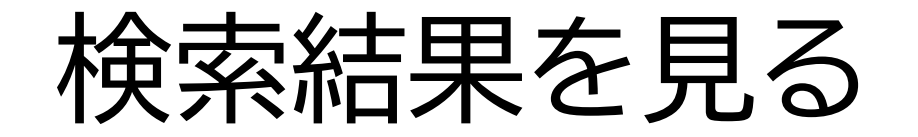

#### 検索結果の並び順をタイトル順 や著者名順に変更できる

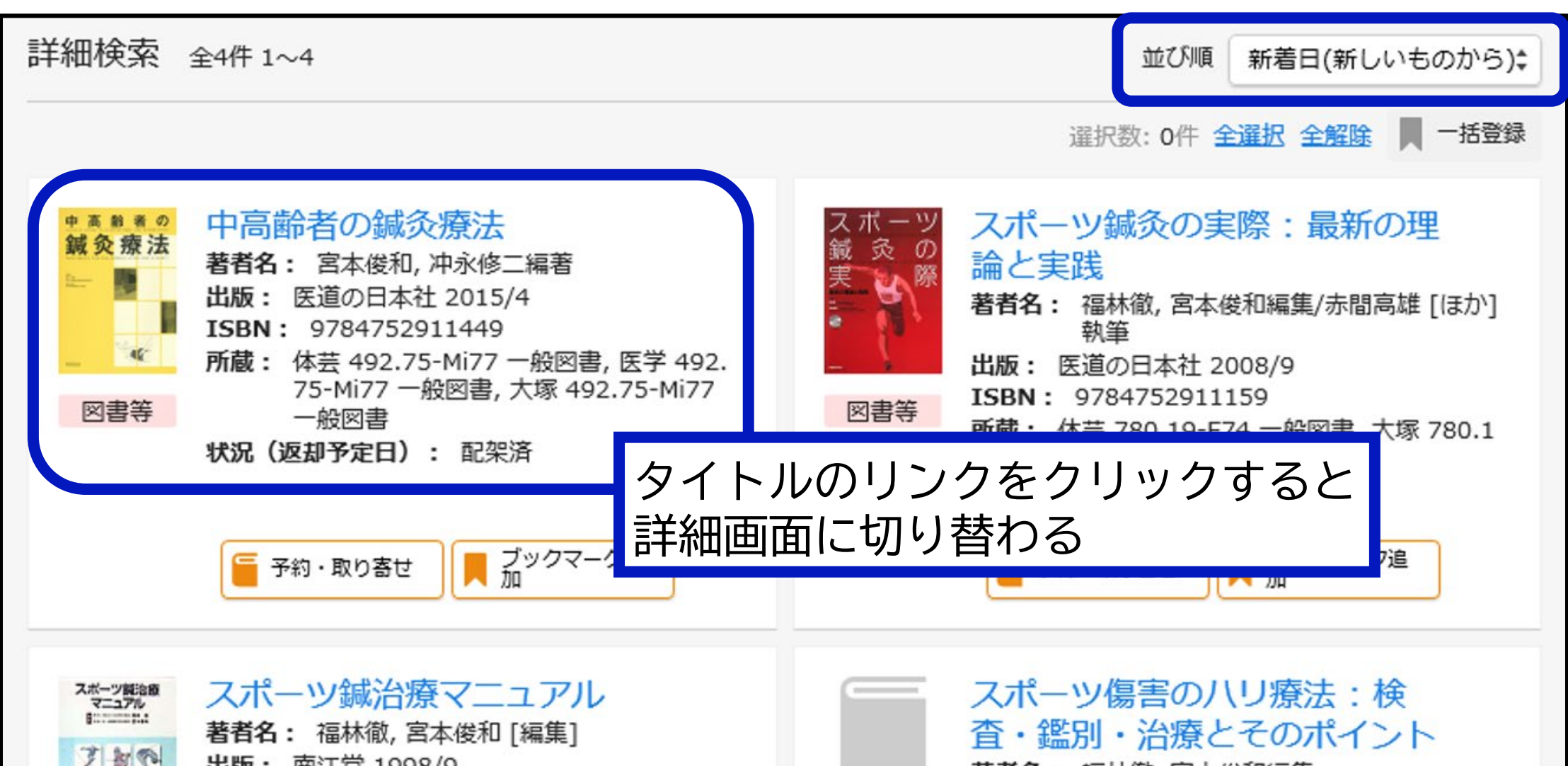

検索結果の絞り込み

•「条件再設定」をクリックして詳細検索画面に戻る

| 本学所蔵(310)                           |        |      |                                                                      |
|-------------------------------------|--------|------|----------------------------------------------------------------------|
| トップ画面 > 一覧画面                        |        |      |                                                                      |
| 詳細検索条件                              | 条件再設定  | 詳細検索 | 全310件 1~10                                                           |
| <b>資料種別</b><br>図書等/雑誌/本学紀要・         | 論文等    |      |                                                                      |
| <b>キーワード[すべてを<br/>まない)]</b><br>理学療法 | 含む(本文含 |      | 理学療法/Journal of pl<br>ical therapy<br>出版: メディカルプレス<br>ISSN: 09100059 |

### 検索結果の絞り込み

- ・ 詳細検索画面に戻ってから、 条件を見直して 絞り込む
- ・検索語の追加や変更が簡単にできる
- 例:キーワードとしてスペースで区切って「スポーツ」を追加

| 検索的                                        | 先サイト            | ● 本学所蔵    | ○ 他大学等の所蔵 |       |                |  |  |
|--------------------------------------------|-----------------|-----------|-----------|-------|----------------|--|--|
| 市田网書給指令                                    | 全て              | 中央        | 体芸        | 医学    |                |  |  |
|                                            | 守门凶首助拍止         | 図情        | 大塚        | 放送大文京 | その他            |  |  |
| 22                                         | 227 100 1721 01 | 全て        | 図書等       | 雑誌    | 巻号タイトル         |  |  |
| J                                          | 良个种里力」          | 本学紀要・論文等  |           |       |                |  |  |
| +-                                         | ーワード            | 理学療法 スポーツ |           | ×     | すべてを含む(本文含まない) |  |  |
|                                            | タイトル            |           |           |       | すべてを含む         |  |  |
| 希                                          | 編著者名            |           |           |       | すべてを含む         |  |  |
| 出版年や所蔵館の指定も可能<br>(大塚図書館所蔵=「大塚」と「放送大文京」を指定) |                 |           |           |       |                |  |  |
| 資料                                         | 料タイプ            | 全て \$     | )         |       |                |  |  |
|                                            | 言語              |           |           | 言語表   |                |  |  |

検索結果の絞り込み

### ・例:キーワード「理学療法」の検索結果は400件以上

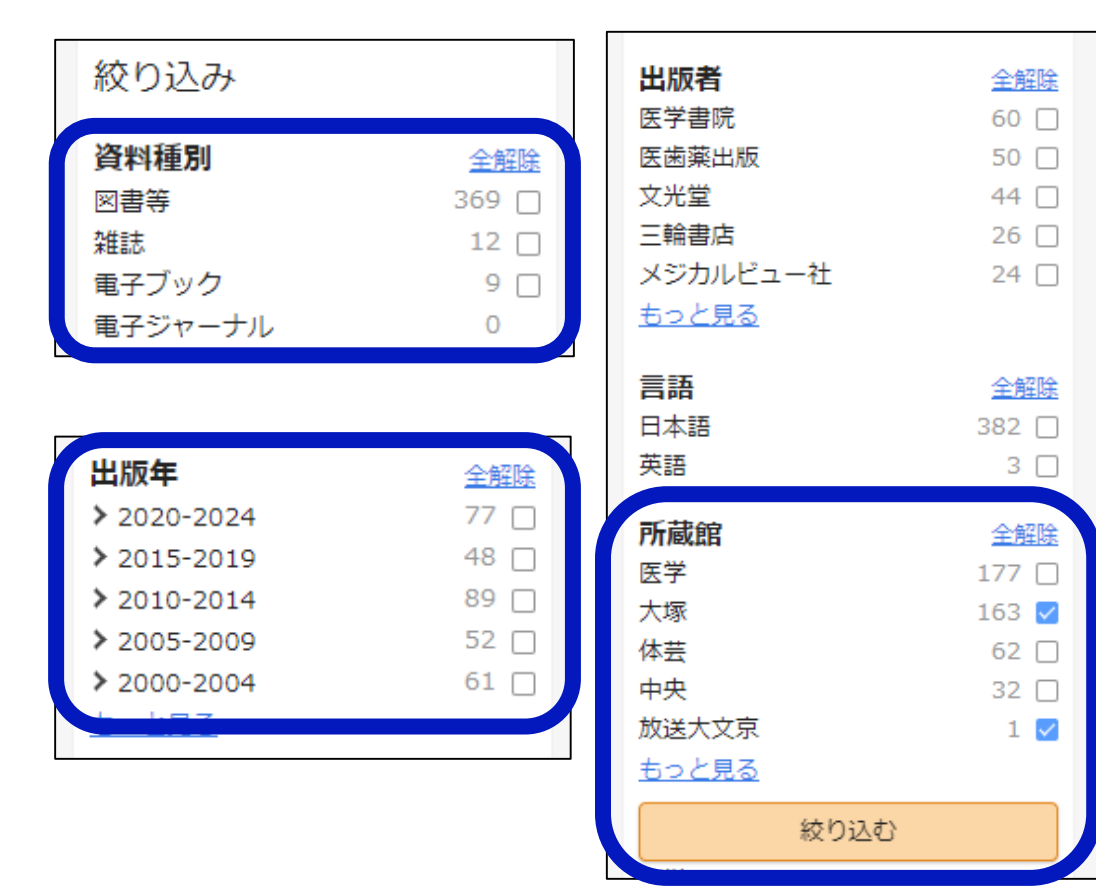

「検索結果一覧画面」の左側にある 絞り込みの項目から選択する

#### 例題:絞り込み条件

- ・図書である
- ・大塚図書館にある
- ・出版年が2020年以降

選択が終わったら、 [絞り込む]ボタンをクリック

### 検索結果を見る-詳細画面

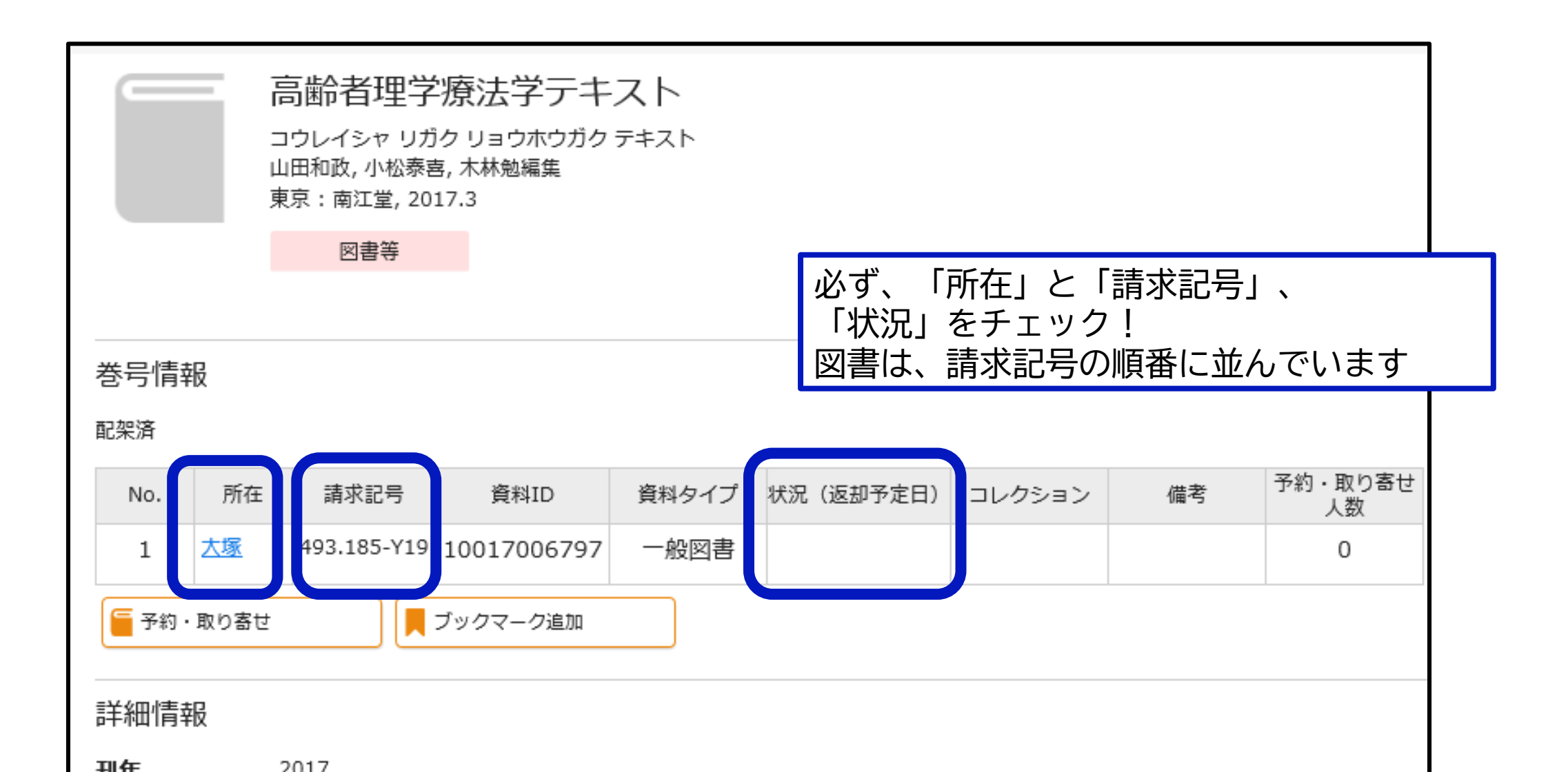

# 筑波キャンパスの図書を取り寄せる

#### ・例:医学図書館の図書を取り寄せる

| 理学療法評価学         リガクリョウホウヒョウカガク         松澤正著,江口勝彦著         改訂第4版         東京:金原出版,2012.12           | 理学療法評価学,改訂第4版         著者名:松澤正著,江口勝彦著         出版:金原出版 2012/12         ISBN: 9784307750325         所蔵:医学492.5-Ma93 一般図書         状況(返却予定日):配架済 |
|---------------------------------------------------------------------------------------------------|----------------------------------------------------------------------------------------------------|
| <ul> <li>巻号情報</li> <li>■常務・取り寄せ]ボタンをクリック</li> <li>■ すると申し込み画面に移動します</li> <li>■ (要ログイン)</li> </ul> | 理学療法評価学       Standard textbook       著者名:       内山靖編集                                                                                      |
| 1     医学     492.5-Ma93     10012018380     一般図書     0                                            | 「検索結果一覧画面にも[予約<br>・取り寄せ]ボタンあり                                                                                                    |

### 筑波キャンパスの図書を取り寄せる:申し込み画面

| 受取場所以外の館では受け取れませんのでご注意ください。                              |                                                                                                    |                                                |  |  |  |
|----------------------------------------------------------|----------------------------------------------------------------------------------------------------|------------------------------------------------|--|--|--|
| 授業関連図書・医学基本図書の予約はできません。予約をかけても自動的に解除されます<br>ので予めご了解ください。 |                                                                                                    |                                                |  |  |  |
| 予約・取り寄せ:入力                                               |                                                                                                    |                                                |  |  |  |
| 入力                                                       | 確認                                                                                                    | 完了                                             |  |  |  |
| 資料                                                       | 理学療法評価学, 改訂第4版,<br>松澤正著, 江口勝彦著. 金原出                                                                                                    | 理学療法評価学, 改訂第4版,<br>松澤正著, 江口勝彦著. 金原出版, 2012/12. |  |  |  |
| 利用者                                                      | がまじゃんぱ <b>ー (00000000</b>                                                                                                    | 001)                                           |  |  |  |
| 受取場所(必須)                                                 | <ul> <li>○中央図書館で資料を受け取ります。</li> <li>○体芸図書館で資料を受け取ります。</li> <li>○ 医学図書館で資料を受け取ります (予約・取り寄せて可:書架に資料があります)</li> <li>● 大塚図書館(東京キャンパス)で資料を受け取ります。</li> <li>○ 図侑図書館で員料を受け取ります。</li> </ul> |                                                |  |  |  |
|                                                          | 中止                                                                                                    | 確認に進む                                          |  |  |  |

### 雑誌の所蔵を確認する

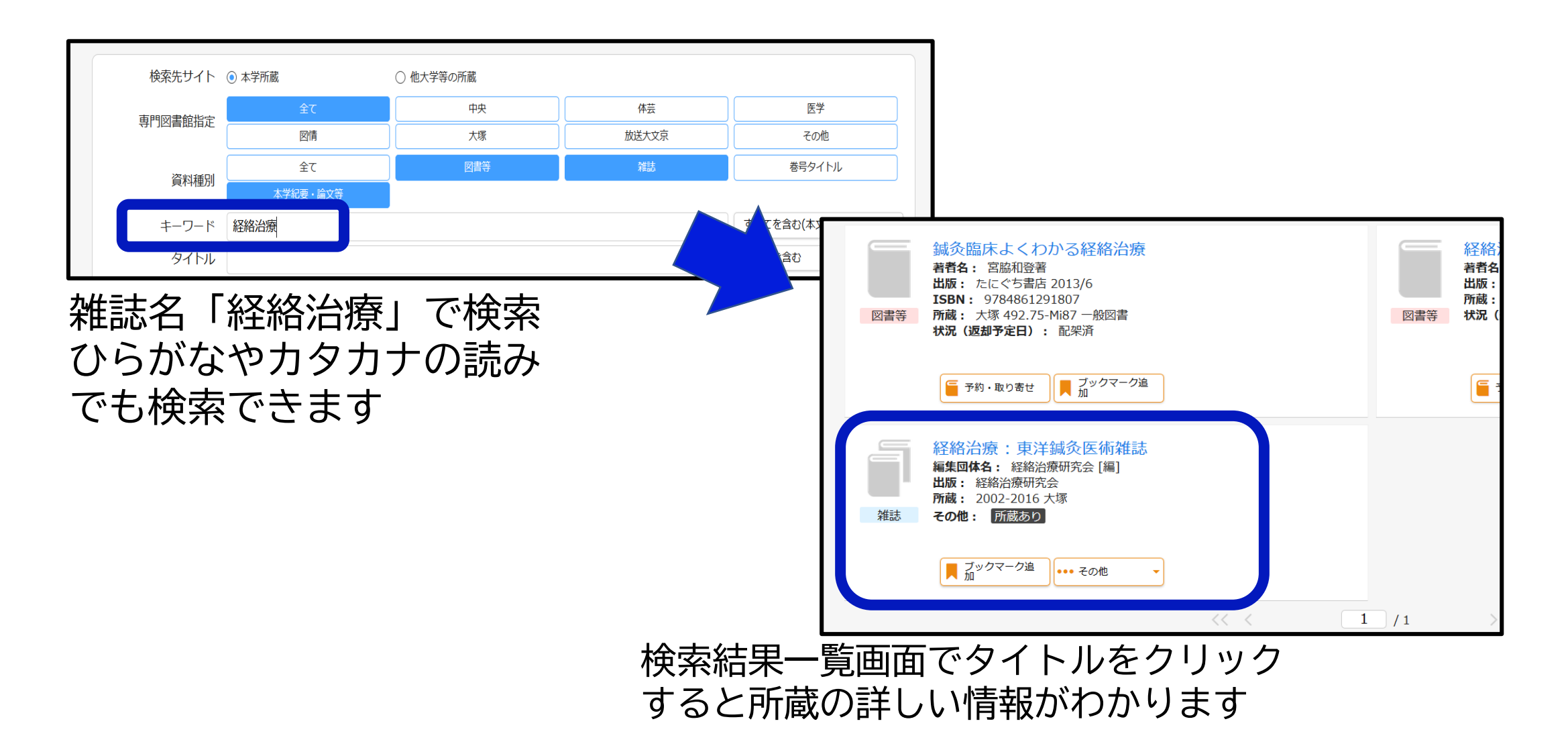

### 雑誌検索結果-詳細画面

|     | 経絡治療:東洋鍼灸医術雑誌<br>ケイラクチリョウ:トウヨウシンキュウイジュツザッシ<br>経絡治療研究会[編]<br>東京:経絡治療研究会, 1965-<br>雑誌 |           |                     |           |                                                         |      |          |
|-----|-------------------------------------------------------------------------------------|-----------|---------------------|-----------|---------------------------------------------------------|------|----------|
|     |                                                                                     |           | <sup>Ť</sup> ックマークi | 追加        | ▲費で複写依頼                                                 |      | 校費・科研費で複 |
| 雑誌の | 雑誌の所蔵(「所在」をクリックすると配置図または状況についての説明が著                                                 |           |                     |           |                                                         |      |          |
| No. | 所在                                                                                  | Ē         | 請求記号                | 所蔵年       | 所蔵巻号                                                    | 受入継続 | 備考       |
| 1   | 大塚                                                                                  |           |                     | 2002-2016 | 148-167,169-<br>184,190,192-<br>195,198-<br>200,202-207 |      |          |
|     |                                                                                     |           |                     |           |                                                         |      |          |
| 詳細帽 | 崶報                                                                                  |           |                     |           |                                                         |      |          |
| 創刊・ | <b>創刊・終刊</b> 1巻1号(「昭40.4])-                                                         |           |                     |           |                                                         |      |          |
| 別誌名 |                                                                                     | 東洋鋒       | 咸灸医学                | -         |                                                         |      |          |
| 注記  | <b>注記</b> タイトル関連情報の変更:東洋鍼灸医学 (<51号 ([昭52.10])>-)                                    |           |                     |           |                                                         |      |          |
| 出版国 | 夏仁表示及び山祇省の変更, 栏桁冶療子云 (51号 ([昭52,10])-)<br>出版国 日本                                    |           |                     |           |                                                         |      |          |
| 標題言 | 語                                                                                   | 日本語 (jpn) |                     |           |                                                         |      |          |

自分にとって必要な巻号が あるかどうかを確認すること! 全ての巻号を所蔵している訳で

はない

### わからないことはカウンターへ

- 大塚図書館 職員対応時間
   月曜日 10:30-18:30
   火~金 10:00-21:10
   土曜日 11:30-19:50
- 電話・メールでの相談・質問も受付けています 03-3942-6818
   ill-otsuka@tulips.tsukuba.ac.jp